## 采购管理模块验收功能操作手册

根据《广西师范大学采购管理办法》相关规定,货物类和服务类(不含工程类服务)项目须由申购单位 3 人及以上人员组成验收 小组实施验收。为了深入推动"业财融合",方便各学院/部门实现采购全流程签批,现将云杰采购管理模块新增的验收功能介绍如下: 一、验收申请

操作路径:登录云杰系统-【采购管理】-【验收申请】-【新增验收申请】

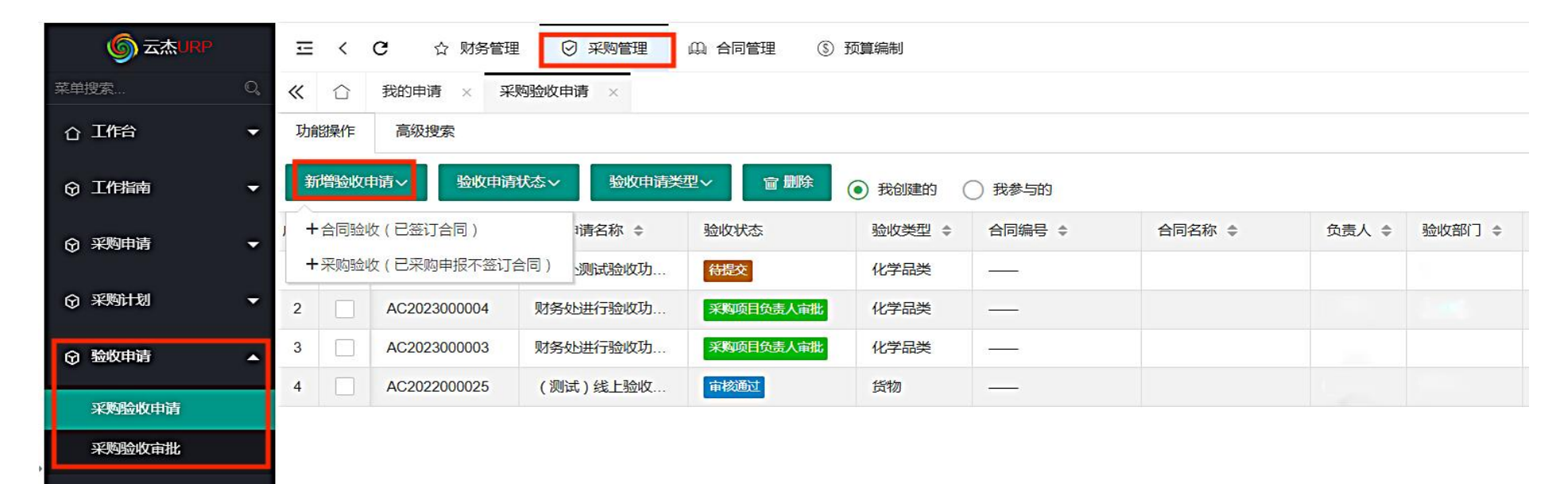

## 1、创建合同验收单

(1) 关联合同信息

※合同验收(已签订合同):适用于在【合同管理】模块完成了合同审批流程的货物或服务验收。

**※合同名称:**点击【合同名称】框选择需要关联的合同,点击确定后,进行下一步;

| 韓趙索    | Q (        | (べ)合         采购验收申请 ×                                                                          | i i |
|--------|------------|------------------------------------------------------------------------------------------------|-----|
| ① 工作台  | •          | <b>1 2 3</b>                                                                                   |     |
| ☆ 工作指南 | •          | 合同信息                                                                                           |     |
| ☆ 采购申请 | <b>–</b> 1 | 合同基本信息                                                                                         |     |
| ③ 采购计划 | -          | 合同名称:*     点击选择合同     Q,     合同编号:                                                             |     |
| ☆ 验收申请 | •          |                                                                                                |     |
| 采购验收申请 |            | 签订日期: 甲方单位:                                                                                    |     |
| 采购验收审批 |            |                                                                                                |     |
|        | •          | 合同名称     请输入合同名称     合同编号     请输入合同编号     合同标识     供应商     请输入供应商名称       Q 投 究     C 重置       |     |
|        |            |                                                                                                |     |
|        |            | 序号         合同标识         合同编号         合同名称         供应商         合同金额         签订日期         当前验收阶段 |     |
|        |            | ● 1         PT2023000782         财务处测试验收功能请勿操作         鲜科技有限         ¥100.00         1         |     |

(2) 确定验收品目信息

※选择人员:至少选择3名验收人员组成验收小组,选择的3人需要全部完成签批后审批流方可进入下一环节。

验收品目的录入有三种方式:手工新增验收品目、通过模板导入验收品目、从合同引入品目。

**※从合同引入品目**:这是最便捷的验收品目录入方式,如验收品目与合同品目有差异,可从合同引入品目后,对差异项重新编辑。**※** 新增验收品目:单验收品目较少时,可以逐条录入。

**※导入验收品目:**当品目较多时,可以先导出模板,根据模板填写好品目明细表后批量导入。

| ☆ 工作台  | *        |     |                 |                  |               | 2    |    | 3<br>其大信自 |                      |
|--------|----------|-----|-----------------|------------------|---------------|------|----|-----------|----------------------|
| ☞ 工作指南 | *        |     | ШP              | 10110            |               |      |    | 98441D104 |                      |
| ☞ 采购申请 | -        | 验收人 | 员 PS:至少添加3名验收人员 |                  |               |      |    |           |                      |
| ③ 采购计划 | -        | +选  | 择人员             |                  |               |      |    |           |                      |
|        |          | 序号  | 工号              | 姓名               |               | 单位编号 |    | 所属单位      | 操作                   |
| ⑦ 验收申请 | <b>^</b> | 1   | 2019(           | 张三               |               | 1214 |    |           | 删除                   |
| 采购验收申请 |          | 2   | 2020(           | 李四               |               | 1214 |    |           | 删除                   |
| 采购验收审批 |          | 3   | 2021(           | 王五               |               | 1214 |    |           | 删除                   |
| ☞ 管理配置 | •        | 验收品 | 目               |                  |               |      |    | 14<br>25  | 逾收数量总计:1 验收金额:¥50.00 |
|        |          | 十新  | 増給收品目 🔒 导出模板 🔓  | 导入验收品目 + 从合同门入品目 | <b>前 批量删除</b> |      |    |           |                      |
|        |          | 序号  | 品目名称            | 规格型号/服务概况        | 生产厂家          | 单价   | 数量 | 金额        | 操作                   |
|        |          | 1   | 办公电脑            | 联想               | 联想有限公司        | 50   | 1  | ¥ 50.00   | 编辑                   |

注意: 当分批到货需要分批验收时,验收品目一定要与实际到货相情况一致。以上截图示例中原合同品目为2台电脑,此次仅到货验收一台,下一台到货后继续选择此合同

| 发      | 起  | 验          | 收      |   |
|--------|----|------------|--------|---|
| $\sim$ | ~= | - <b>1</b> | $\sim$ | • |

(3) 填写验收基本情况

※采购项目编号:经过国资处采购的使用政采云项目编码,其他采购的使用本系统合同审批流程生成的合同标识编码。

**※采购项目名称:**填写采购内容。

※申请付款额:请填写此次验收的货物和服务的合计金额。

**※完成情况:**需要如实填写验收意见。

※付款信息编辑:付款信息直接从合同自动引入,确认无误后即可保存提交。

| ☆ 工作台  | • |           |                                     | 2  |          | 3            |
|--------|---|-----------|-------------------------------------|----|----------|--------------|
| ⑦ 工作指南 | • |           | - क्रमल्पन                          |    | 自志       | 2014-20      |
| ⑦ 采购申请 | - | 基本信息 经过国资 | 处采购的用政采云项目编码,部门自行采购的使用本系统合同标识编码     |    |          |              |
| ② 采购计划 | - | 采购项目编号:*  | 经过国资处采购的用政采云项目编码,部门自行采购的使用本系统合同标识编码 |    | 采购项目名称:* | 电脑采购         |
| 验收申请   | • | 负责人       | 调选负责人                               | Q, | 验收组织部门   | Q            |
| 采购验收申请 |   | 负责人电话 *   | 0773-3695662                        |    | 验收时间:*   | 2023-04-18   |
| 采购验收审批 |   | 所在位置*     | 财务处                                 |    | 供应商      | 北京华林视通科技有限公司 |
| ♀ 管理配置 | - | 申请付款额*    | 50                                  |    |          |              |
|        |   | 完成情况 ① *  | 产品验收合格,达到既定使用要求。                    |    |          |              |
|        |   |           |                                     |    |          | 4            |

## 2、创建采购验收单

(1) 关联采购订单信息

**※采购验收(已采购申报不签订合同):**适用于已完成采购申报但不需要签订合同的货物或服务验收(如金额较小的化学品采购)。 **※订单名称:**点击【订单名称】框选择需要关联的采购订单,点击确定后,进行下一步;

| ☆ 工作台  |        |                  |           |        | 1      |           |   |       |         |            |       |  |
|--------|--------|------------------|-----------|--------|--------|-----------|---|-------|---------|------------|-------|--|
| ☞ 工作指南 | ÷      | 整华语态· miLifa态·   |           |        |        |           |   |       |         |            |       |  |
| ⑦ 采购申请 | -      | 基本信息             |           |        |        |           |   |       |         |            |       |  |
| ③ 采购计划 | -      | 订单名称*            |           |        |        |           | Q | 订单编号* |         |            |       |  |
| ③ 验收申请 | •      | 验收申请名称*          |           |        |        |           |   | 验收类型* | 请选择     |            | ~     |  |
| 采购验收申请 | 订单选择   |                  |           |        |        |           |   |       |         |            | — 🛛 × |  |
| 采购验收审批 | 订单名和   | <b>称</b> 请输入订单名称 | ប         | 「单编号」请 | 输入订单编号 | Q.搜索C重    | 置 |       |         |            |       |  |
|        | < ◇ 确定 | × 关闭             |           |        |        |           |   |       |         |            |       |  |
|        | 序号     | 采购订单号            |           |        | 订单名称   |           |   |       | 采购总金额   | 订单创建日期     |       |  |
|        | 1 💿    | PO2023000537     |           |        | 财务处测试  | 验收功能-请勿操作 |   |       | ¥100.00 | 2023-04-18 |       |  |
|        | < 1    | > 到第 1 页 确       | 定 共1条 20条 | 發页 ✔   |        |           |   |       |         |            |       |  |

选择关联的采购订单后,会自动填写【订单名称】、【订单编号】、【验收申请名称】、【项目负责人】、【组织验收部门】等信息,但仍需补充填写红色标星内容。

验收类型:根据货物或服务的类型进行选择。

**※验收金额:**请填写此次验收的货物和服务的合计金额。

其他内容填写同**合同验收单。** 

| ① 工作台            | • |            |                  |                 |                   |
|------------------|---|------------|------------------|-----------------|-------------------|
| ⊙ 工作指南           | • |            | 整本利高度            |                 | 88E11675          |
| ⑦ 采购申请           | • | 基本信息       |                  |                 |                   |
| ③ 采购计划           | • | 订单名称 *     | 财务处测试验收功能-请勿操作 Q | 订单编号*           | PO2023000537      |
| ⑦ 验收申请           |   | 验收申请名称*    | 财务处测试验收功能-请勿操作   | 验收类型*           | 请选择 🔺             |
| 378680-1671-1-38 |   | 验收金额*      | 0                | 项目负责人           | 请选择               |
| 采购验收审批           |   | 负责人电话*     | 0773-3695662     | 验收组织部门          | 货物<br>化学品类        |
| ☞ 管理配置           | • | 验收申请时间*    | 2023-04-19       | 货物/服务所在位<br>置:* | 服务                |
|                  |   | 供应商*       | 广西东翰信息技术有限公司 Q.  |                 | 工程                |
|                  |   | 项目完成情况 ① * | 产品数量、品质验收合格      |                 | 实验室建设项目类<br>信息化设备 |
|                  |   |            |                  |                 | h                 |
|                  |   | 备注 ①       |                  |                 |                   |
|                  |   |            |                  |                 | 下一步               |

## (2)选择验收小组成员、填好验收品目明细后保存提交即可进入验收审批流程。

| ☆ 工作台  | - |     |                  | 1           |        | -    |    | 2        |                     |
|--------|---|-----|------------------|-------------|--------|------|----|----------|---------------------|
| ☞ 工作指南 | - |     |                  | 基本信息        |        |      |    | 品目信息     |                     |
| ♀ 采购申请 | - | 验收人 | 员 PS:至少添加3名验收人员  |             |        |      |    |          |                     |
| ③ 采购计划 | - | +选  | 译人员              |             |        |      |    |          |                     |
|        |   | 序号  | 工号               | 姓名          |        | 单位编号 |    | 所属单位     | 操作                  |
| ⑦ 验收申请 | ^ | 1   | 20100            | 张三          |        | 1214 |    |          | 删除                  |
| 采购验收申请 |   | 2   | 20100            | 李四          |        | 1214 |    |          | 删除                  |
| 采购验收审批 |   | 3   | 20100            | 王五          |        | 1214 |    | 删除       |                     |
|        | • | 验收品 | E                |             |        |      |    | 30<br>30 | 收数量总计:1 验收金额:¥10.00 |
|        |   | 十新  | 第金 导出模板 合 导入验收品目 | 相 + 从订单引入品目 | 會 批量翻除 |      |    |          |                     |
|        |   | 序号  | 品目名称             | 规格型号/服务概况   | 生产厂家   | 单价   | 数量 | 金额       | 操作                  |
|        |   | 1   | 30%硫酸溶液          | 30%浓度       | XXXXXX | 10   | 1  | ¥ 10.00  | 编辑剧除                |

## 二、验收审批

## ※验收审批支持手机微信公众号和云杰网页端操作。

网页端审批界面:

| 菜单搜索             | D. «                                    | ☆ 采购验收审批                                                                                                    | ×                         |    |      |                |                     |     |      | » ~                  |
|------------------|-----------------------------------------|----------------------------------------------------------------------------------------------------|---------------------------|----|------|----------------|---------------------|-----|------|----------------------|
| ① 工作台            | 合同基                                     | 体信息                                                                                                    |                           |    |      |                |                     |     |      |                      |
|                  | - 슈(<br>슈(                              | 司名称:司金额:                                                                                                    | 财务处测试验收功能-请勿操作<br>¥100.00 |    |      | 合同编号:<br>备案文号: | GXZC2022-J1-000093- | GXD |      |                      |
|                  |                                         | 丁日期:                                                                                                    | 2023-04-10                |    |      | 甲方单位:          | 广西师范大学              |     |      |                      |
|                  | 基本信                                     | .®                                                                                                    |                           |    |      |                |                     |     |      |                      |
| ☆ 验收申请           | <b>~</b> 采                              | 购项目编号:                                                                                                    | 123456                    |    |      | 采购项目名称         | 电脑采购                |     |      |                      |
| 采购验收申请           | 验                                       | 收金额:                                                                                                    | ¥50.00                    |    |      | 申购单位负责人        | . xxx               |     |      |                      |
| 采购验收审批           | 负                                       | 责人电话:                                                                                                    | 0773-3695662              |    |      | 验收组织部门:        | XXXX                |     |      |                      |
|                  | 验                                       | 攻时间:<br>日本:(1):10-11:10:11:10:11:10:11:10:11:10:11:10:11:10:11:10:11:10:11:10:11:10:11:10:11:10:11:10:11:10:11:10:11:10 | 2023-04-18                |    |      | 项目所在位置:        | XXXX                |     |      |                      |
|                  | • · · · · · · · · · · · · · · · · · · · | 日元成简况:                                                                                                    | 产品短收合情,达到既定使用变米。          |    |      | 1072年:         |                     |     |      |                      |
|                  | 验收人                                     | 员                                                                                                    |                           |    |      |                |                     |     |      |                      |
|                  | 序号                                      | 工号                                                                                                    |                           | 姓名 |      | 单位编号           |                     |     | 所属单位 |                      |
|                  | 1                                       | 20190                                                                                                    |                           | 张三 |      | 1214           |                     |     |      |                      |
|                  | 2                                       | 2020                                                                                                    |                           | 李四 |      | 1214           |                     |     |      | 审批                   |
|                  | 3                                       | 20210                                                                                                    |                           | 王五 |      | 1214           |                     |     |      | 抄送                   |
|                  | 验收品                                     | 8                                                                                                    |                           |    |      |                |                     |     |      | 验收数量总计:1验收全部<br>审批历史 |
|                  | 序号                                      | 设备名称                                                                                                    | 规格型号                      |    | 生产厂家 |                | 单价                  | 数量  |      | 合计金额                 |
| ● 2023 亘达科技 版权所有 | 1                                       | 设备                                                                                                    | 设备                        |    | 设备   |                | ¥50.00              | 1   |      | 返回<br>\$ 50.00       |

## 三、打印验收单

※审批完成后验收单会显示验收状态【审核通过】,点击【操作】-【打印】。根据《广西师范大学采购管理办法》第四十条规定,验 收单需加盖申购单位公章并付款材料跟随支出业务单一起投递到财务处。

| ☞ 工作指南               | - | 新  | 增验收印 | 申请~    验收申请  | 状态~ 验收申请类 | 型~ 窗 删除   | <ul> <li>我创建的</li> </ul> | ○ 我参与的 |          |        |        |         |          |      |       |
|----------------------|---|----|------|--------------|-----------|-----------|--------------------------|--------|----------|--------|--------|---------|----------|------|-------|
| ⑦ 采购申请               | • | 序号 |      | 验收申请编号 👙     | 验收申请名称 👙  | 验收状态      | 验收类型 💠                   | 合同编号 👙 | 合同名称 💠   | 负责人 \$ | 验收部门 👙 | 验收金额 💠  | 验收申请时间 💠 | 申请人  | \$ 操作 |
| Ť                    |   | 1  |      | AC2023000019 | 财务处测试验收功  | 待提交       | 化学品类                     | ·      |          | 沈星灿    | 财务处    | ¥ 10.00 |          | 王钊   | 操作〜   |
| ☆ 采购计划               | • | 2  |      | AC2023000018 | 财务处测试验收功能 | 采购验收人员审批  |                          |        | 财务处测试验收功 |        |        | ¥ 50.00 |          | 王钊   | 操作~   |
| ☆ 验收申请               |   | 3  |      | AC2023000014 | 财务处测试验收功  | 审核通过      | 化学品类                     |        |          | 沈星灿    | 财务处    | ¥ 10.00 |          | 王钊   | 操作~   |
|                      |   | 4  |      | AC2023000013 | 财务处测试验收功能 | 审核通过      |                          |        | 财务处测试验收功 |        | 财务处    | ¥ 50.00 |          | ±ŧ Q | 查看    |
| 米购应收申请               |   | 5  |      | AC2023000011 | 财务处测试验收功  | 申购单位负责人审批 | 化学品类                     | 1      |          | 沈星灿    | 财务处    | ¥ 10.00 |          | ±ŧ C | 撤回    |
| 米 <u>料</u> 验收审批<br>, |   | 6  |      | AC2023000004 | 财务处进行验收功  | 采购项目负责人审批 | 化学品类                     |        |          | 沈星灿    | 财务处    | ¥70.00  |          | ±ŧ 🗎 | 审核进程  |
| ③ 管理配置               | - | 7  |      | AC2023000003 | 财务处进行验收功  | 采购项目负责人审批 | 化学品类                     |        |          | 沈星灿    | 财务处    | ¥ 30.00 |          | ±ŧ 🖨 | 打印    |

#### 验收单打印示例一(采购验收单):

### 广西师范大学化学品类采购验收单

| 采购项目编号 | PR202300 | 0624  |               |                  | 采购项目名                  | S称          | 化学品采购      |        |
|--------|----------|-------|---------------|------------------|------------------------|-------------|------------|--------|
| 供货商    | 广西东翰     | 信息技术  | 有限公司          |                  | 购买方                    |             | 广西师范大学     |        |
| 申购单位   | 财务处      |       |               |                  | 验收日期                   | 月           | 2023-04-19 |        |
| 序号     | 品目       | 名称    | 规格型号/服务<br>概况 | 生产厂家             | 单价 (元)                 | 3           | 数量         | 合计 (元) |
| 1      | 化学       | 名品    |               |                  | 10.00                  | 1           | L. 00      | 10.00  |
|        | 总        | 价共计人! | 弐币(大写):       | (¥壹拾零元零角         | 零分元)                   |             |            |        |
|        | 状态       | 审批人   | . 1           | 审批意见             |                        | 前间          |            | 签名     |
|        | 提交       | 王钊    |               | 提交               | 2023-04<br>18:26       | 4-19<br>:31 |            |        |
|        | 同意       | 童宇    |               | 2023-04<br>18:28 | 4-19<br>:14            | 14          |            |        |
| 在线审批历史 | 同意       | 蒋子雨   | 8 <b>-</b>    | 同意               |                        |             | 蒋          | (Total |
| [      | 同意       | 王钊    |               | 同意               | 2023-04<br>11:09       | 4-20<br>:19 | 14         | 1445   |
|        | 同意       | 柯君行   | 同意。仅月         | 目于验收功能测试         | 2023-04-20<br>11:10:33 |             | 林城         | 斩      |
|        |          |       |               |                  |                        |             |            |        |

# 验收单打印示例二(合同验收单): GXZC2022-J1-000093-GXD

#### 广西师范大学货物采购验收单

| 采购项目编号 | GXZC20 | 022-J1-00 | 0093-GXD      |                  | 采购项目名              | S称          | 电脑    | 采购         |
|--------|--------|-----------|---------------|------------------|--------------------|-------------|-------|------------|
| 供货商    | 北京华林   | 视通科技      | 有限公司          |                  | 购买方 广西师            |             |       | 师范大学       |
| 申购单位   | 财务处    |           |               |                  | 验收日期               | 月           | 2023- | 04-18      |
| 序号     | 品目     | 名称        | 规格型号/服务<br>概况 | 生产厂家             | 单价 (元)             | New York    | 改量    | 合计 (元)     |
| 1      | 电脑(    | 测试)       | 联想电脑          | 联想公司             | 50.00              | 1           | . 00  | 50.00      |
|        | 总      | 价共计人民     | 斫(大写):        | (¥伍拾零元零角         | 零分 元)              |             |       |            |
|        | 状态     | 审批人       |               | 和意见              | 审批印                | 时间          |       | 签名         |
|        | 提交     | 王钊        |               | 提交               | 2023-04<br>14:46   | 4-19<br>:04 |       |            |
| [      | 同意     | 童宇        | 同意。财务         | 子处测试验收功能         | 2023-04<br>14:48   | 4-19<br>:48 | 1     | 朝          |
| [      | 同意     | 王钊        |               | 2023-04<br>15:06 | 4-19<br>:44        | 14          | 145   |            |
| 在线审批历史 | 同意     | 蒋子雨       |               | 同意               |                    |             | 有之而   |            |
| ſ      | 同意     | 柯君行       | 同意。财务         | 子处测试验收功能         | 2023-04<br>11:02   | 4-20<br>:37 | 柄新    |            |
| ſ      | 同意     | 杨虎        | 同意。财务处        | L仅用于系统功能;<br>试   | 则 2023-04<br>11:03 | 4-20<br>:52 | 7     | John Solar |
|        | 同意     | 蒋丽萍       | 同意。从仅用        | 月于财务处系统功<br>测试   | 能 2023-04<br>11:06 | 4-20<br>:01 | 苔     | 西藻         |
| Г      |        |           |               |                  |                    |             |       |            |

### 四、验收后发起付款

凡是通过采购管理模块完成采购申报或通过合同管理模块签订采购合同的业务付款,必须通过【采购付款申请】进行。

操作路径: 【财务管理】--【支出管理】--【采购付款申请】

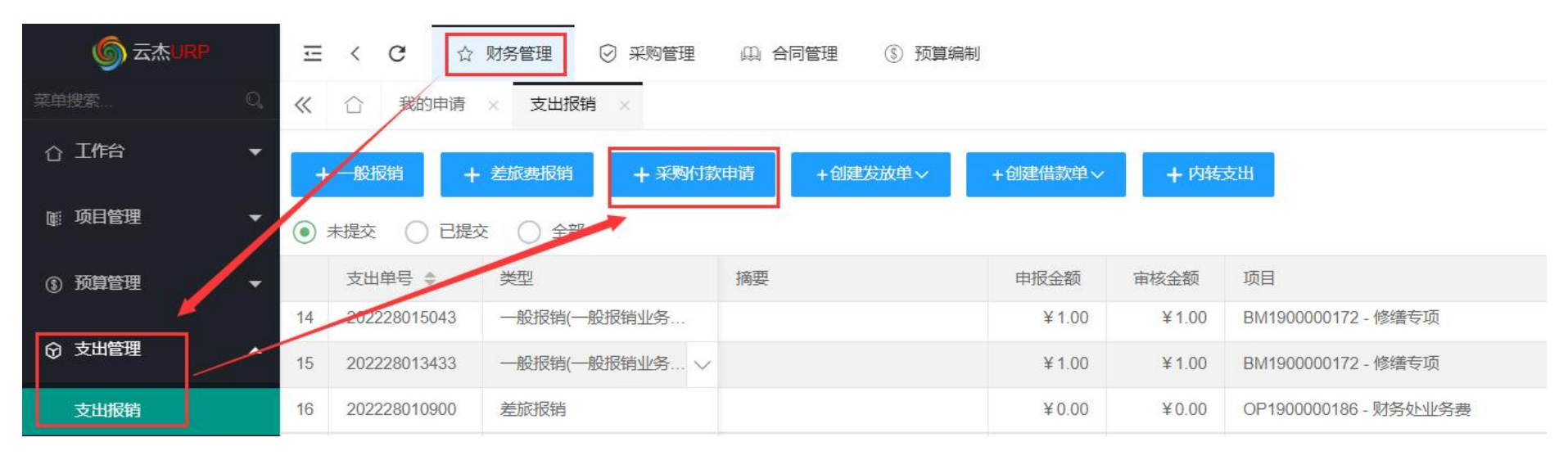

## 选择对应的验收单后,按照正常流程创建付款业务单即可。

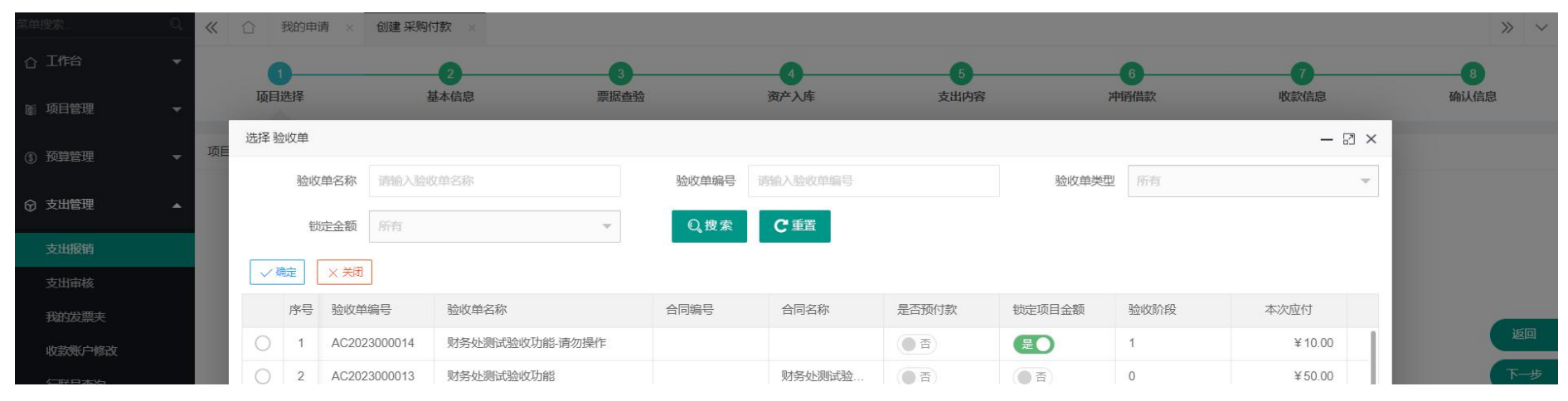